To create a 2x2 table using BigMouth i2b2 query tool.

**<u>Step 1:</u>** Login into the BigMouth i2b2 query tool.

**<u>Step 2</u>**: Choose the variables for your 2x2 table. For example, let's create a 2x2 table to compare the odds of High caries risk between males and females. The variables here are Gender and Diagnosis of High and Low caries risk.

**<u>Step 3</u>**: Search for the diagnosis of "Caries risk high" in the Navigate Terms section on the left side of the BigMouth tool and drag it to Group 1 of the Query tool.

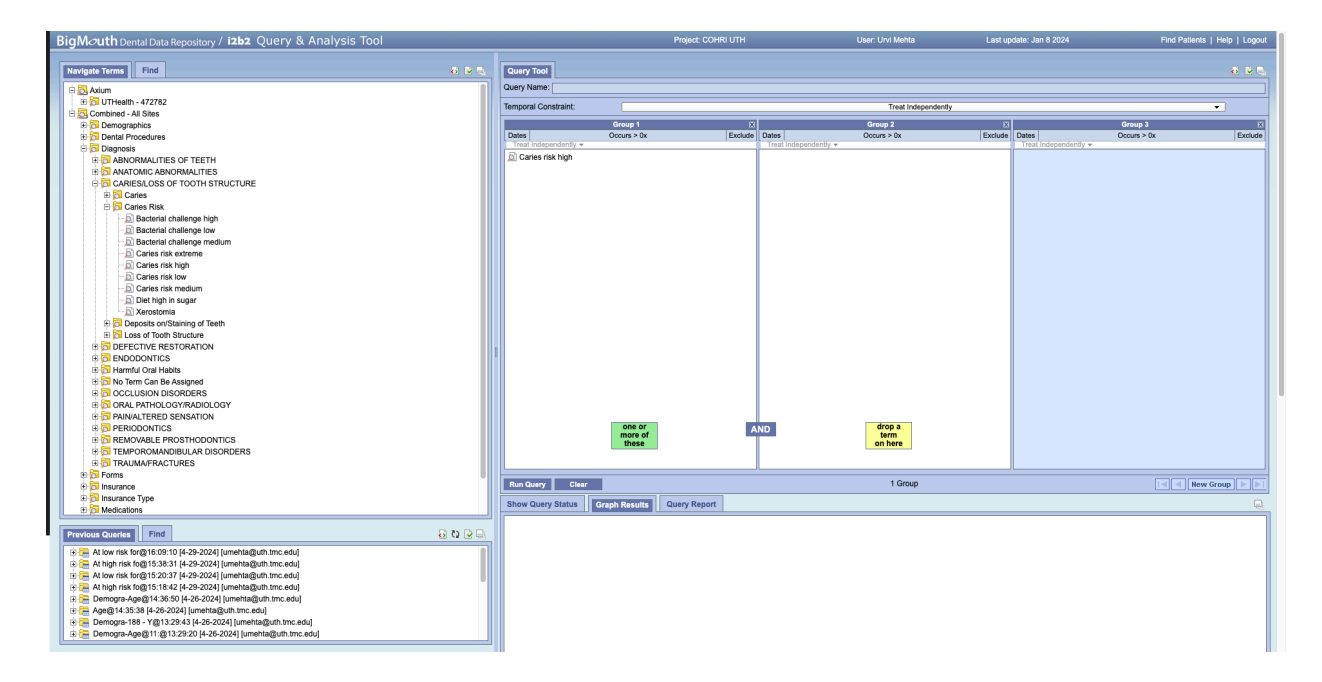

**<u>Step 4</u>**: Click on Run Query and select the option to display the number and gender breakdown of patients.

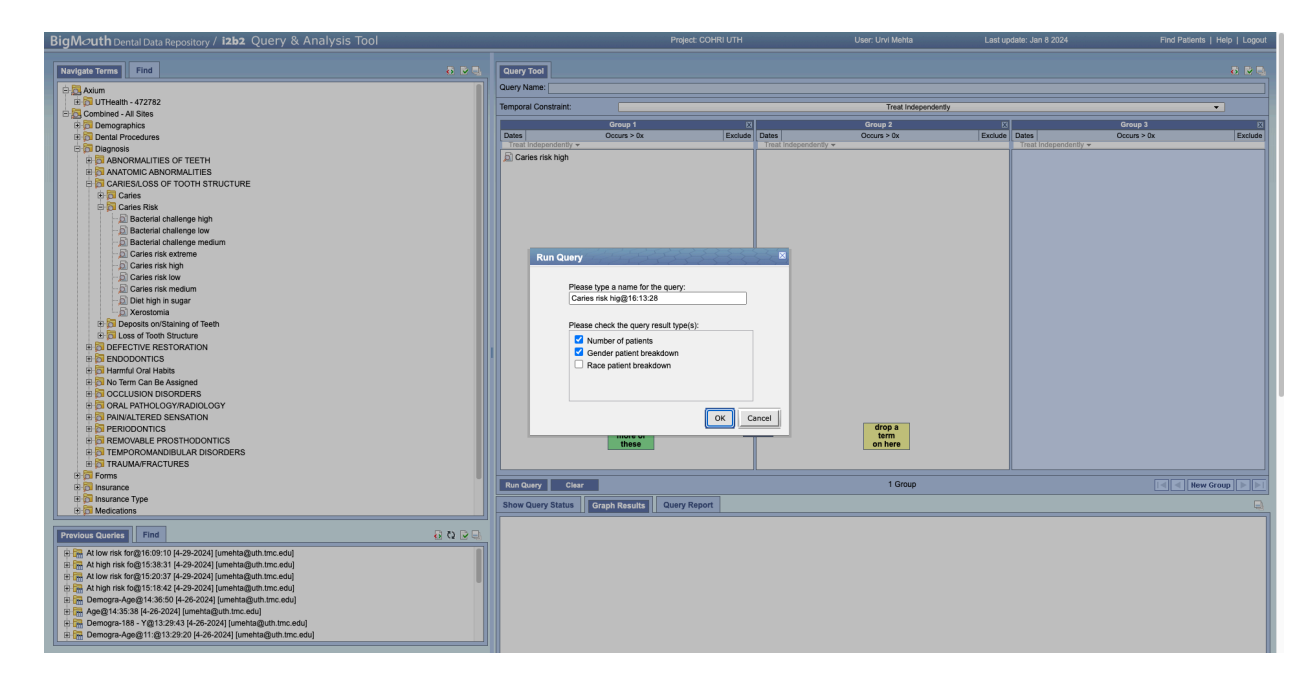

**<u>Step 5</u>**: Review the results in the Query Results section and note the counts of Males and Females in the output.

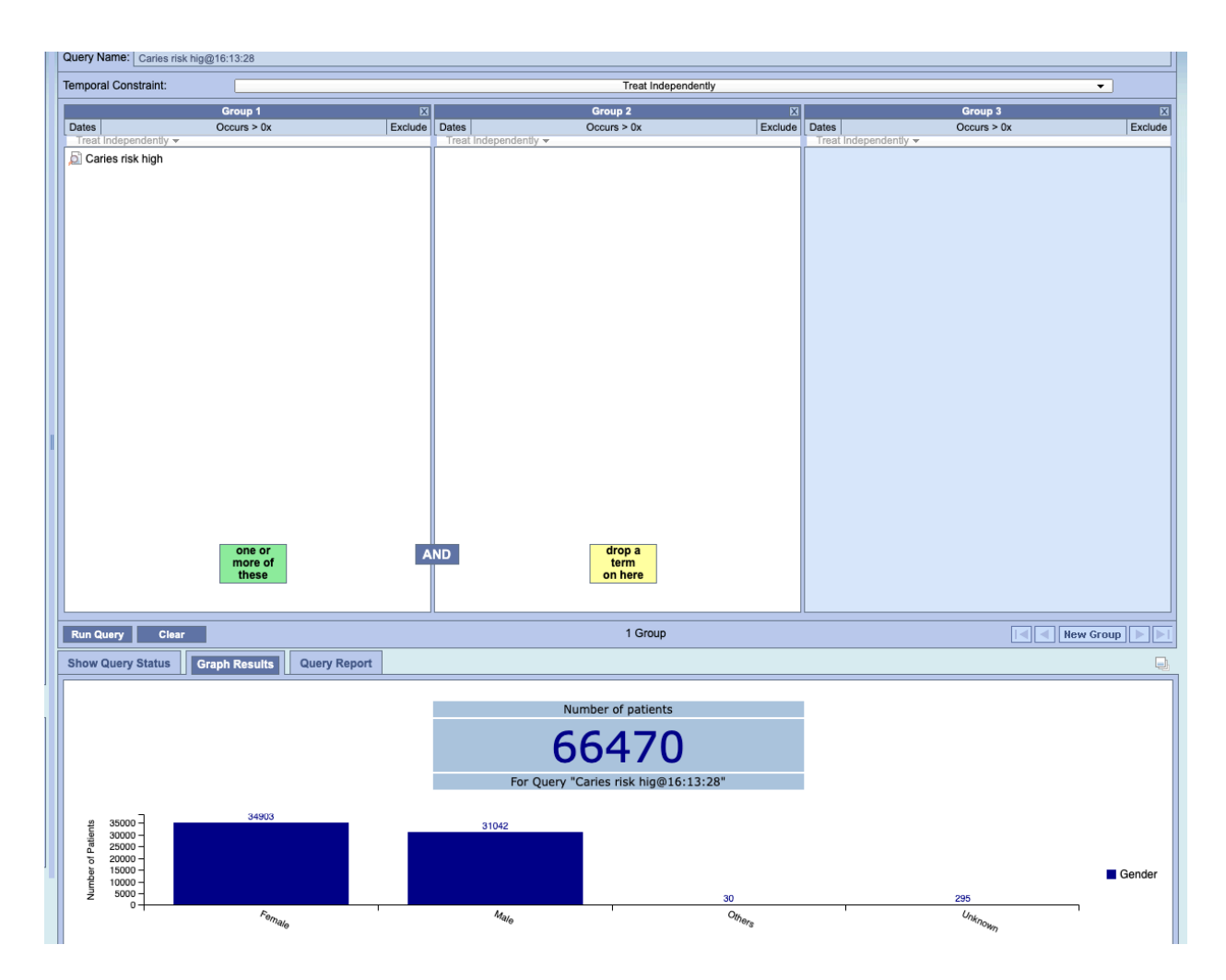

Step 6: Clear the query results by clicking on "Clear".

**<u>Step 7</u>**: Repeat steps 3-6 for the diagnosis of "Caries risk low" by dragging it to Group 1 of the Query tool as shown below.

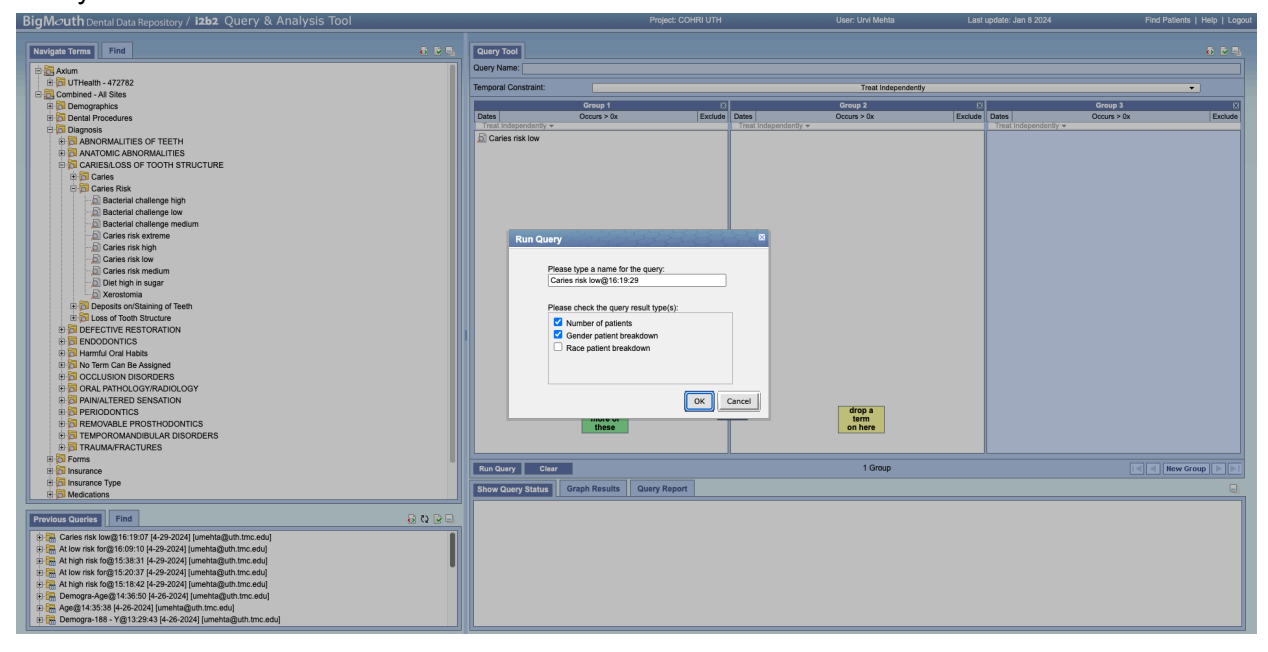

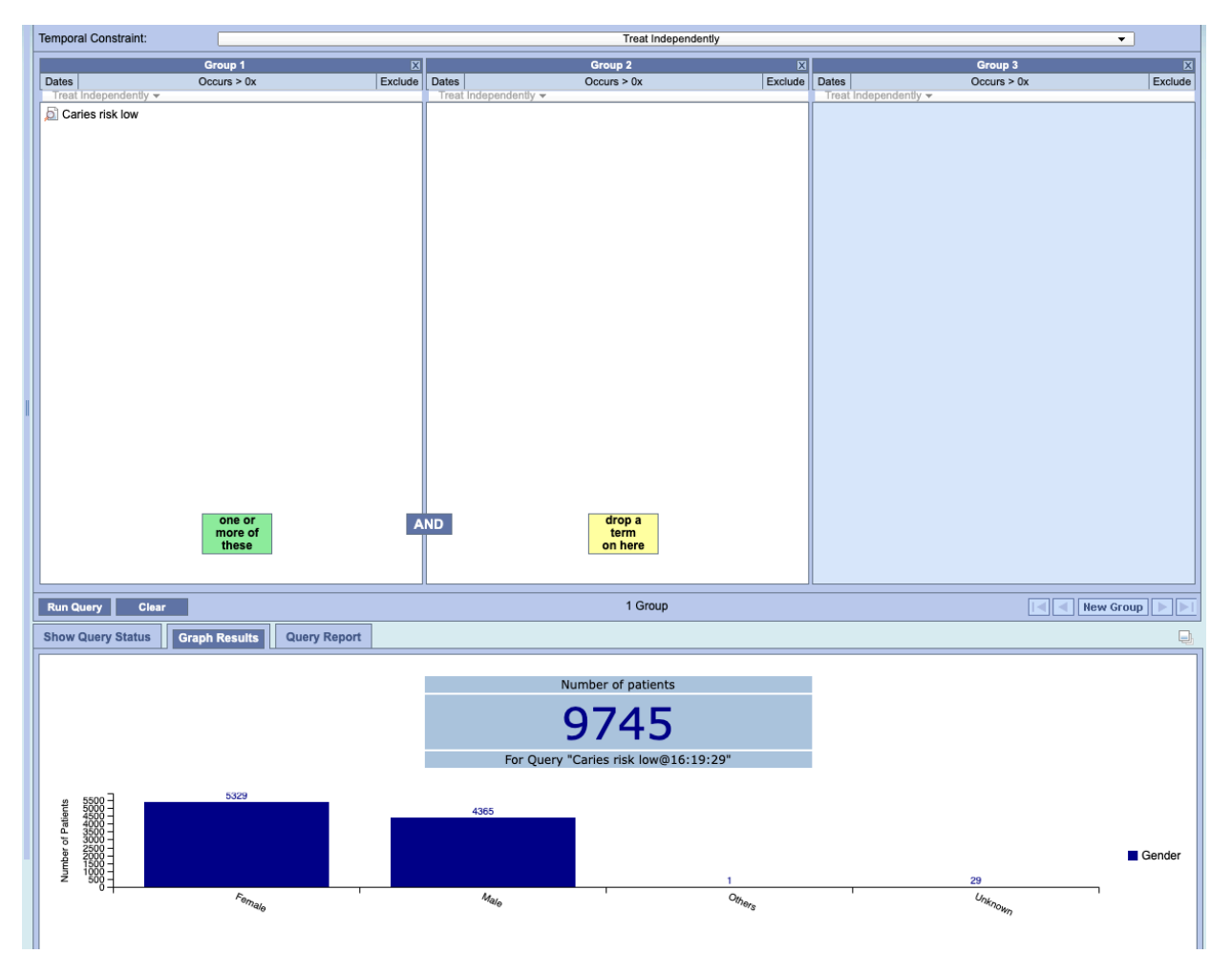

**<u>Step 8:</u>** Use the results from both queries to create a 2x2 table, as illustrated below:

|         | High Caries Risk | Low Caries Risk |       |
|---------|------------------|-----------------|-------|
| Males   | 31042            | 4365            | 35407 |
| Females | 34903            | 5329            | 40232 |
|         | 65945            | 9694            | 75639 |